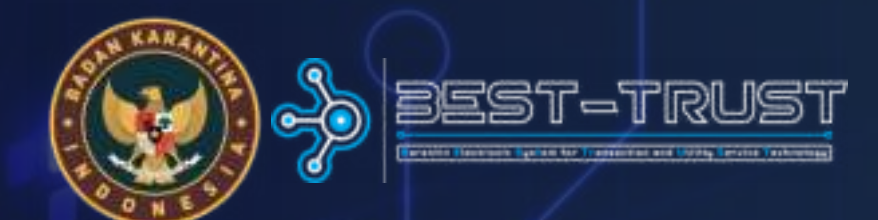

# PETUNJUK PENGGUNAAN

# PRESENSI

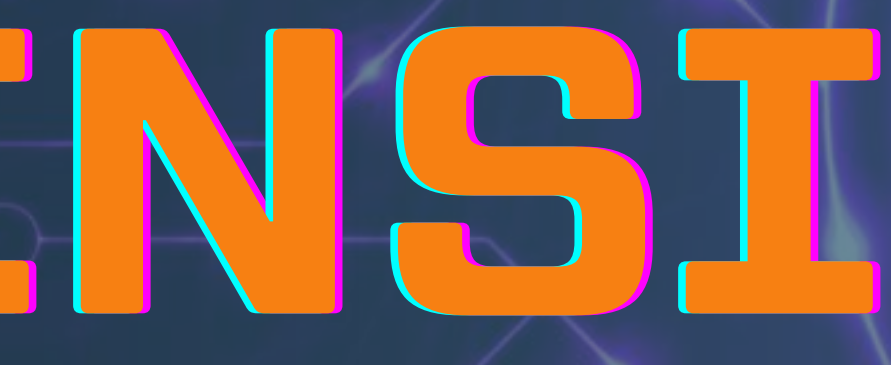

**PUSAT DATA DAN SISTEM INFORMASI BADAN KARANTINA INDONESIA** 2025

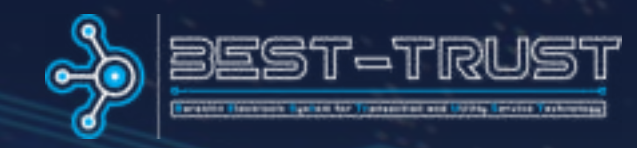

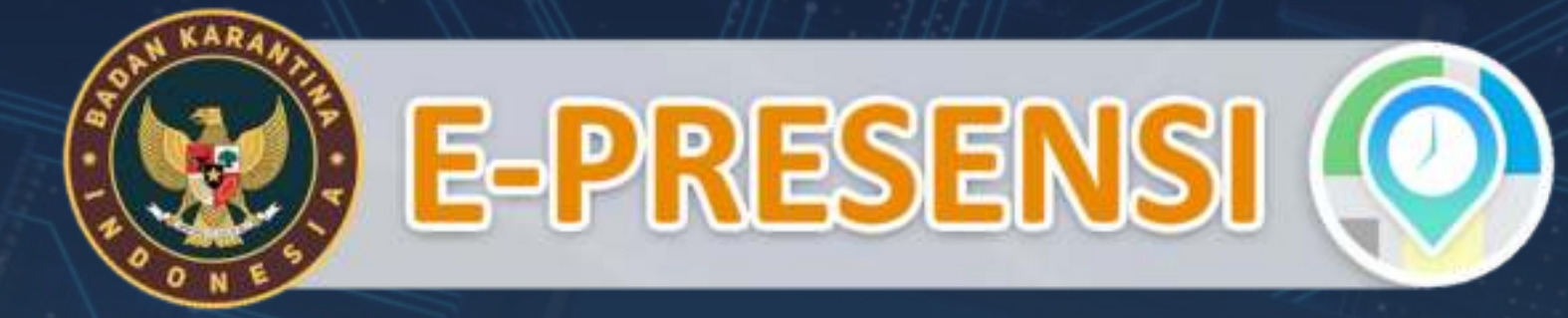

# akses halaman

# https://presensi.karantinaindonesia.go.id

### PAGE 02

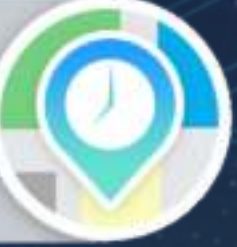

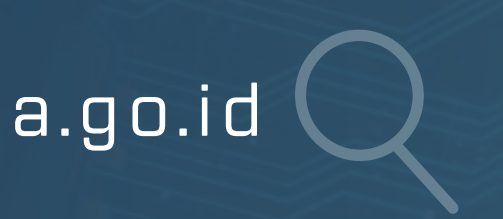

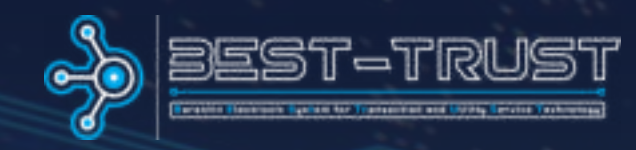

| C impo/generol/arantinandiresiago.id |                              | 2 8 0 0 0 0 0 0 0 |
|--------------------------------------|------------------------------|-------------------|
|                                      |                              |                   |
|                                      |                              |                   |
|                                      | E-PRESENSI 📀                 |                   |
|                                      | L Username                   |                   |
|                                      | Remember me                  |                   |
|                                      | Submit                       | X                 |
|                                      | Powered by BEST-TRUST & 2025 |                   |
|                                      |                              |                   |
|                                      |                              |                   |

contoh tampilan aplikasi ketika dibuka melalui perangkat komputer

presensi.karantinaindonesia.go.id Q

#### PAGE 03

### contoh tampilan aplikasi ketika dibuka melalui perangkat mobile

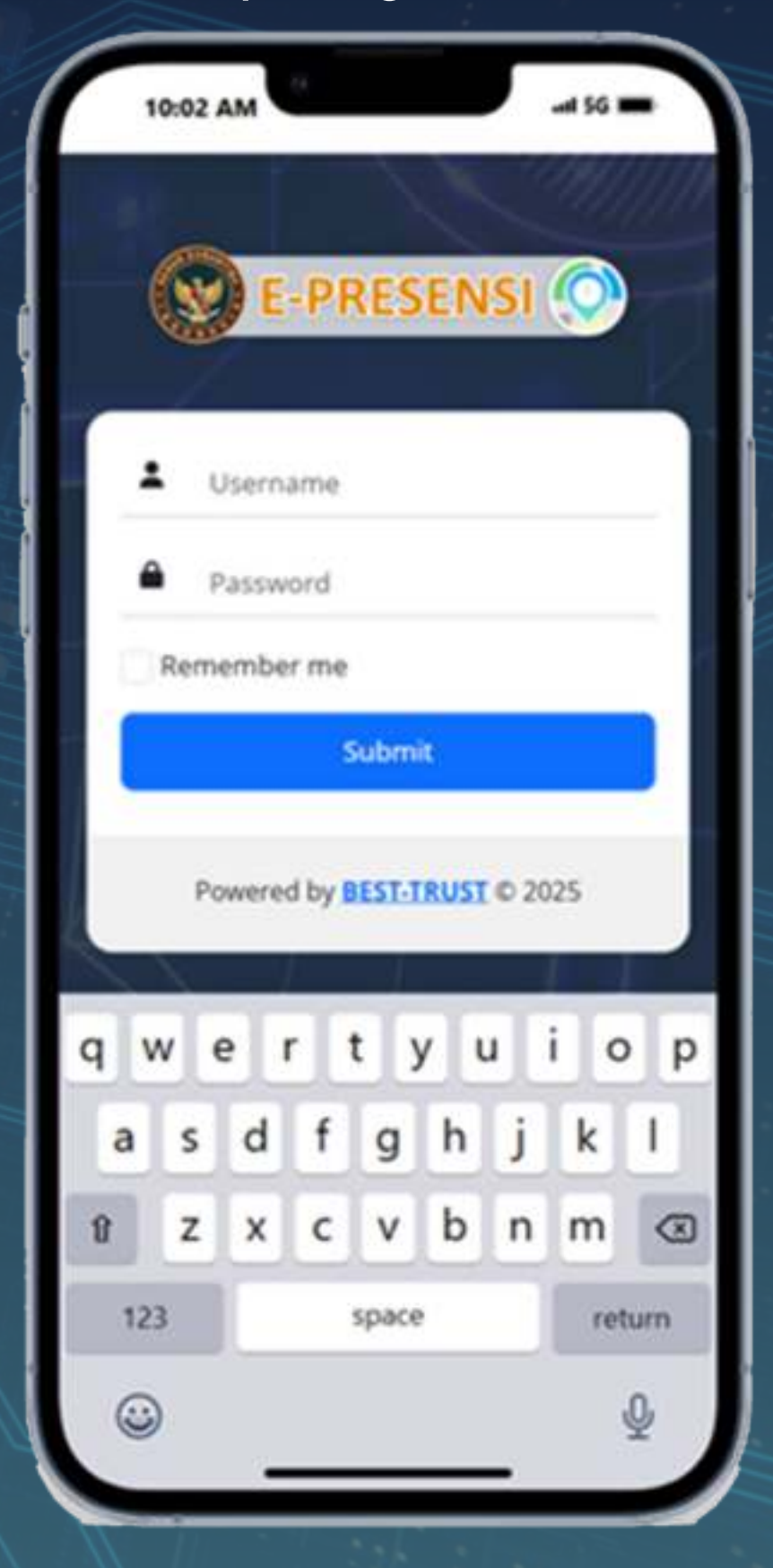

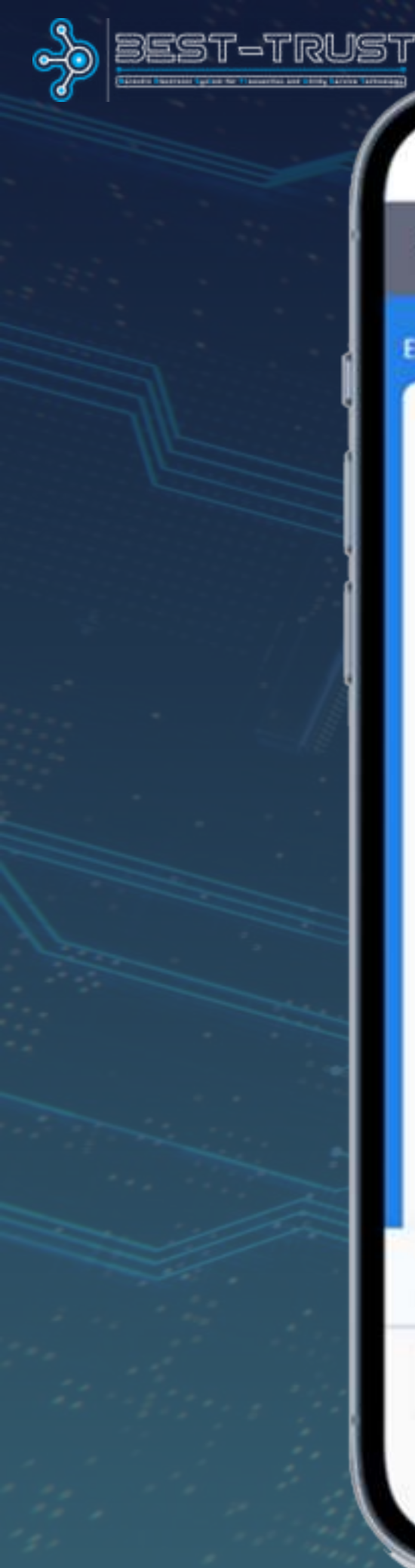

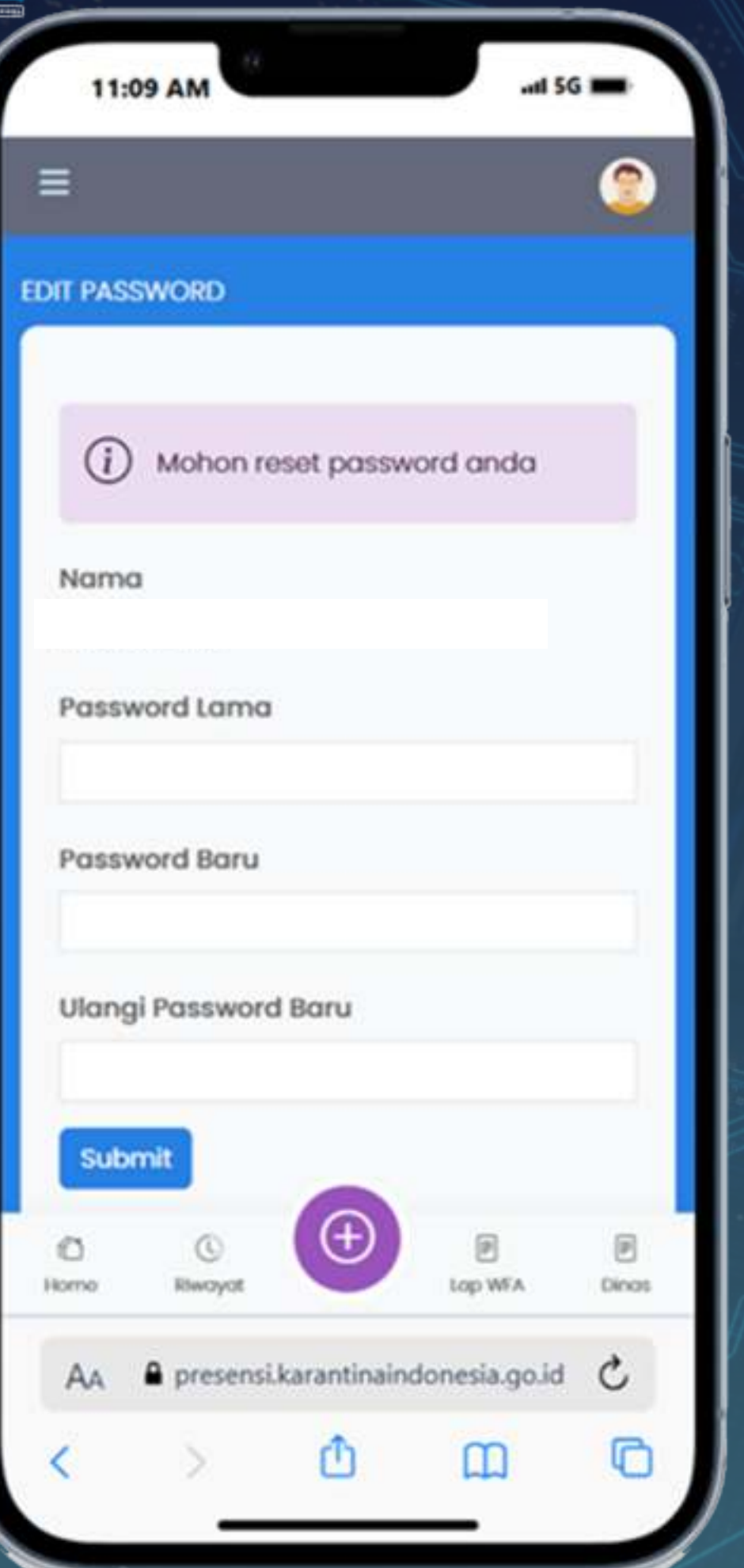

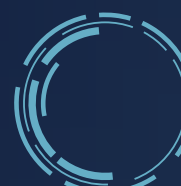

Jika ini adalah login pertama kali, akan diarahkan ke halaman untuk reset password.

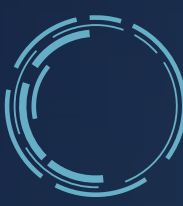

Masukkan password baru dan konfirmasi. Tunggu sampai muncul tulisan "Password berhasil diupdate"

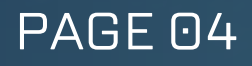

Setelah berhasil, Anda akan kembali ke halaman login.

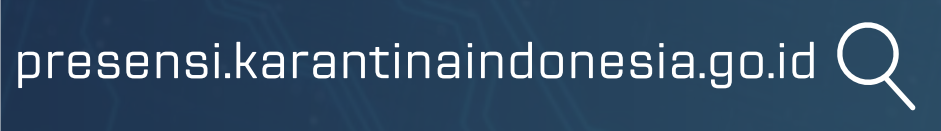

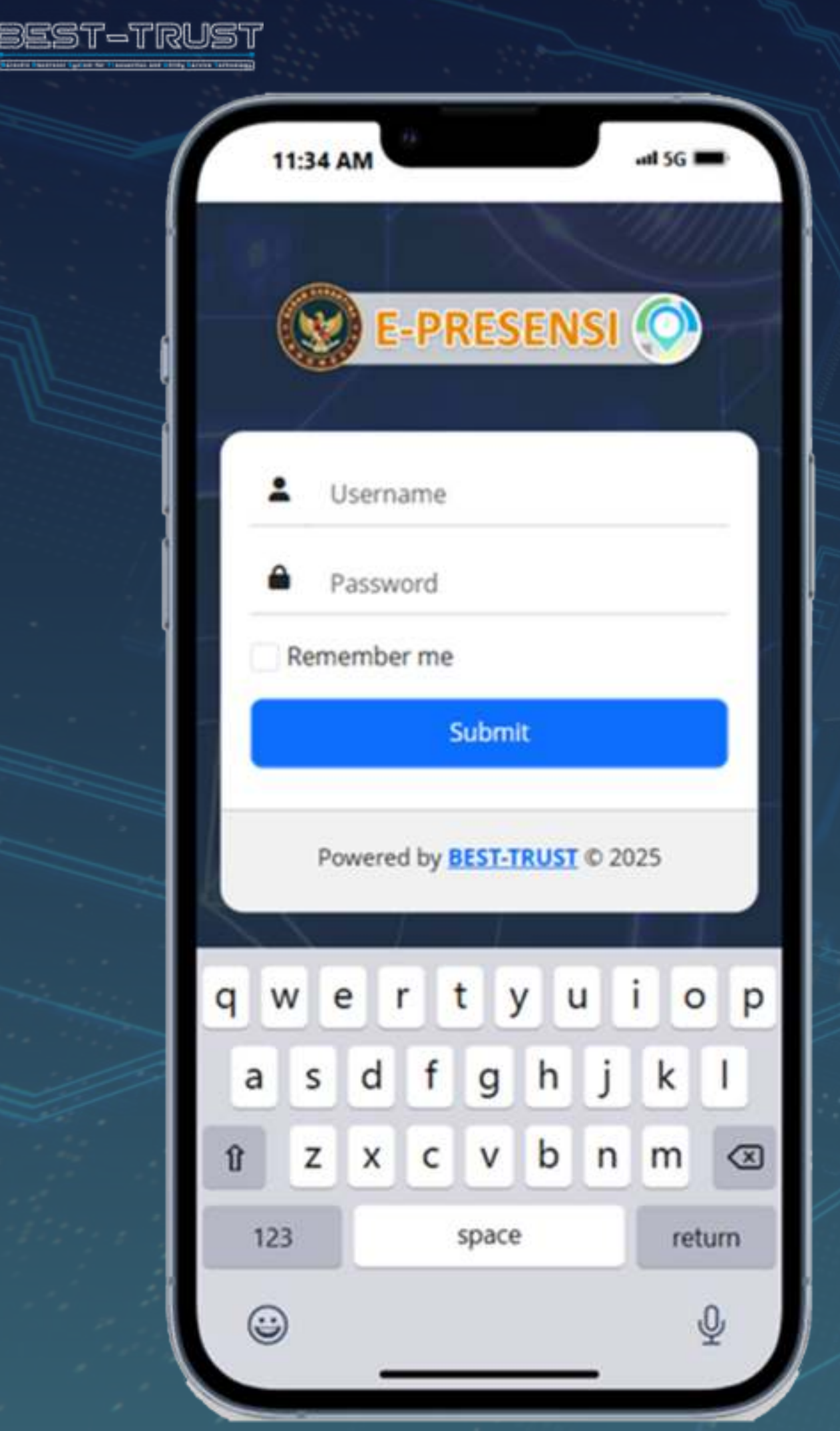

# masukkan username dan password baru untuk login kembali.

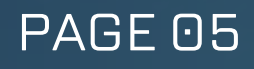

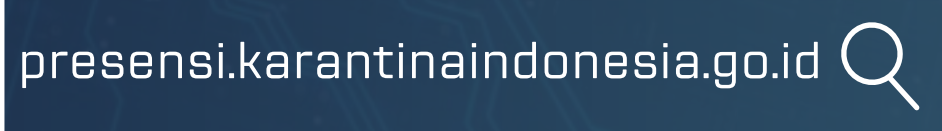

| 10:  | 49 AM                        |             | .atl 50                       | -     |
|------|------------------------------|-------------|-------------------------------|-------|
|      |                              |             |                               | 2     |
|      | N                            | NAM<br>IIP. | IA                            |       |
| Kami | s, 27 Februa                 | ri 2025     | 10:4                          | 49:50 |
| 0    | okasi Anda                   | berada d    | i dalam radiu                 | ıs    |
|      | ADSOLT WEO                   |             |                               |       |
|      | Masuk<br>Belum               |             | Pulang                        | 9     |
| Ð    | absen                        | 1           | ⇒ absen                       |       |
| Ð    | absen<br>07:00 s.d.<br>11:59 | _ (         | absen<br>14:00 s.c<br>23:59   | L     |
| Ð    | absen<br>07:00 s.d.<br>11:59 |             | → absen<br>14:00 s.c<br>23:59 |       |
| Ð    | absen<br>07:00 s.d.<br>11:59 |             | → absen<br>14:00 s.c<br>23:59 |       |
| ->)  | absen<br>07:00 s.d.<br>11:59 |             | absen<br>14:00 s.0<br>23:59   | I.    |
|      | absen<br>07:00 s.d.<br>11:59 |             | absen<br>14:00 s.c<br>23:59   | Linos |

# , pilih menu ini untuk mulai absen

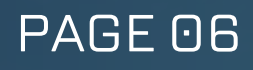

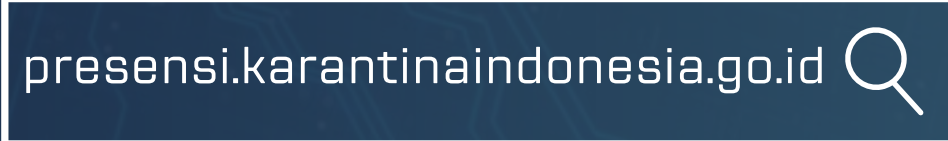

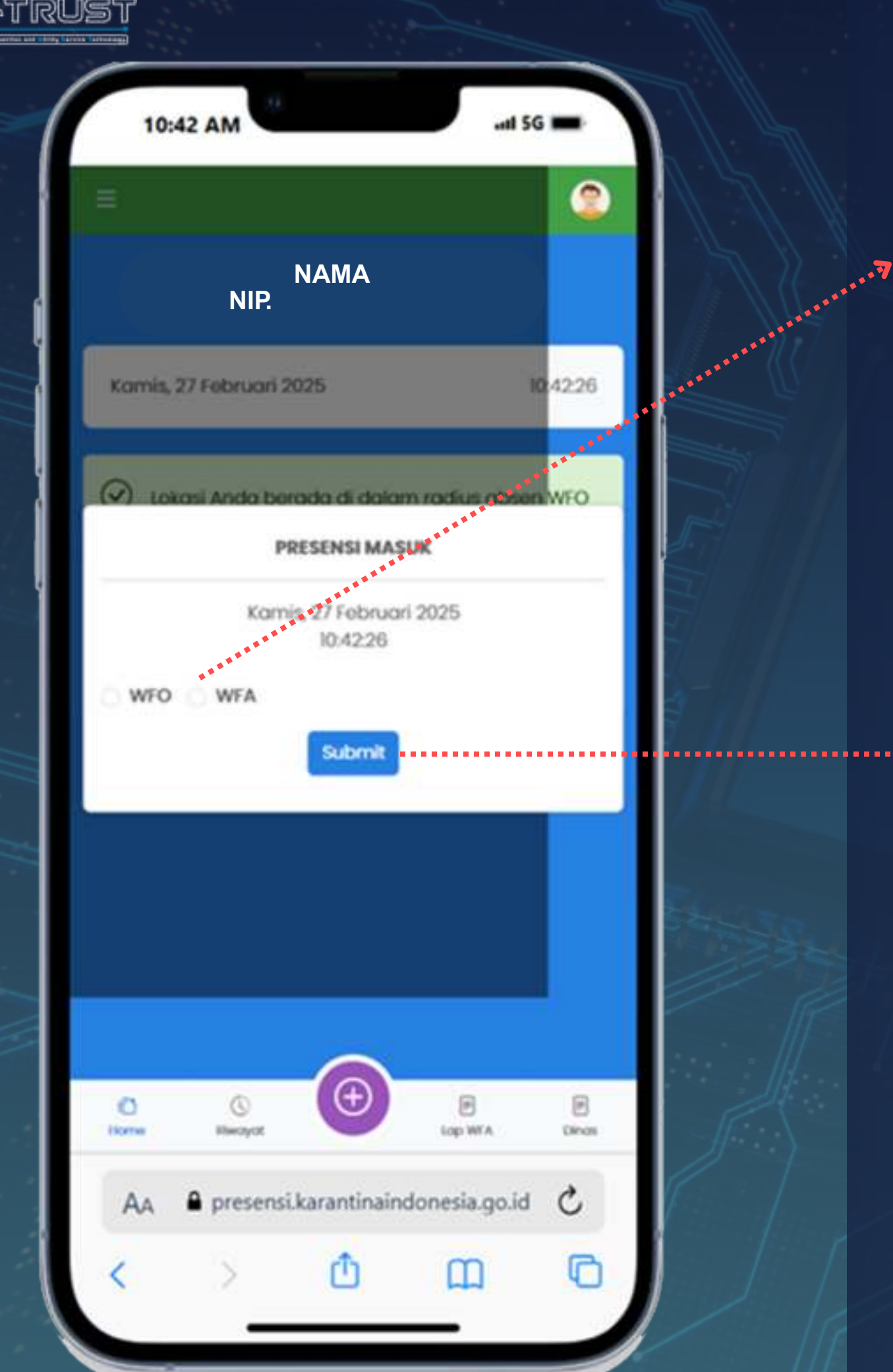

Pilih jenis presensi • WFO (Work From Office)

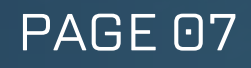

# • WFA (Work From Anywhere)

# ---> Tekan tombol submit untuk melakukan absen

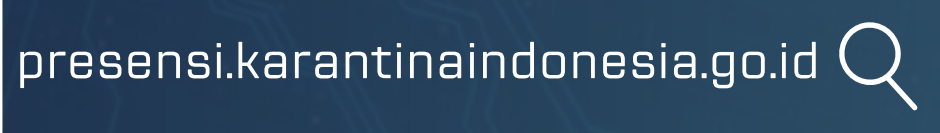

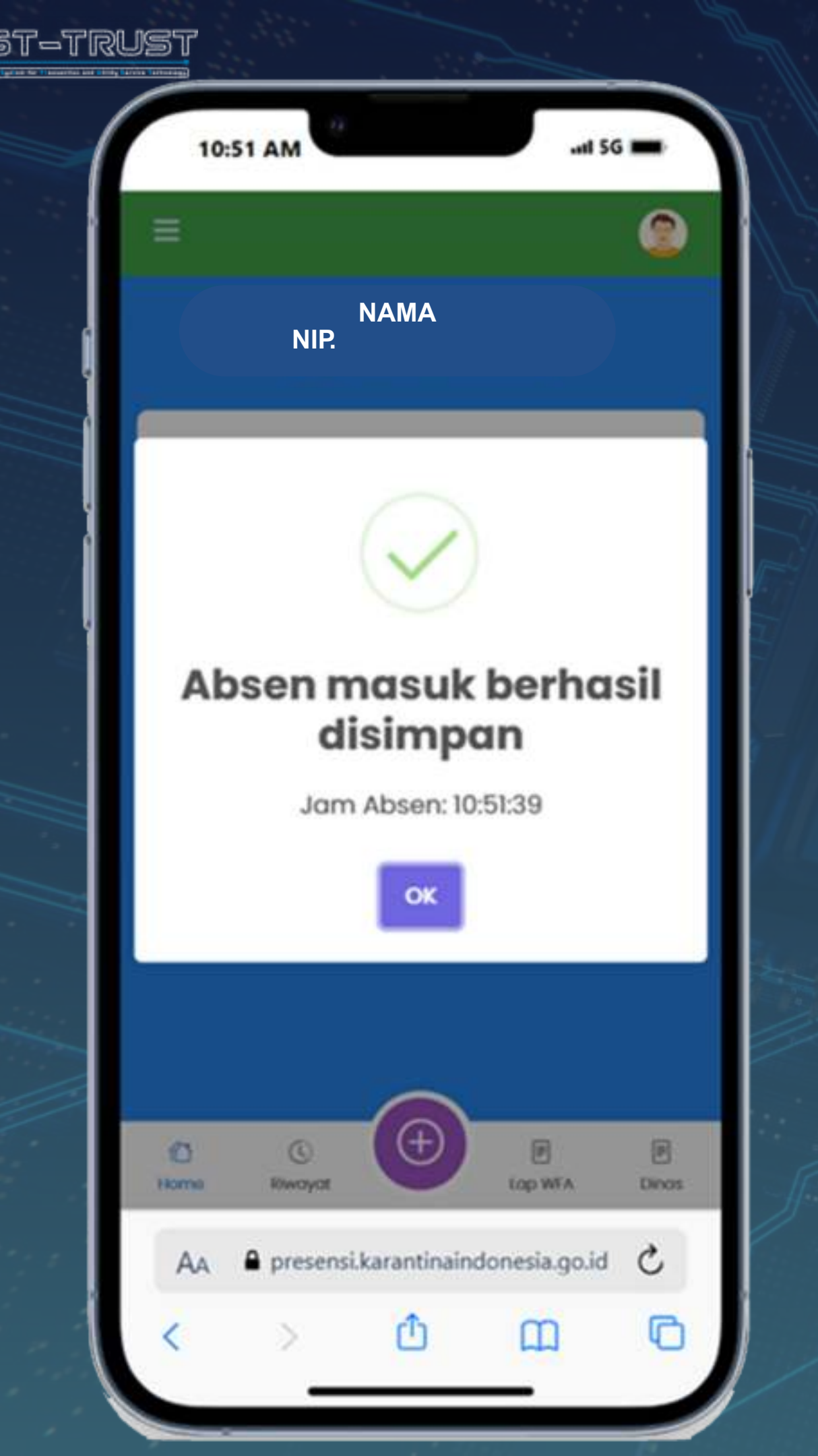

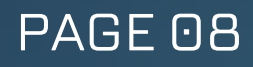

# JIKA BERHASIL, AKAN MUNCUL NOTIFIKASI "ABSEN BERHASIL DISIMPAN"

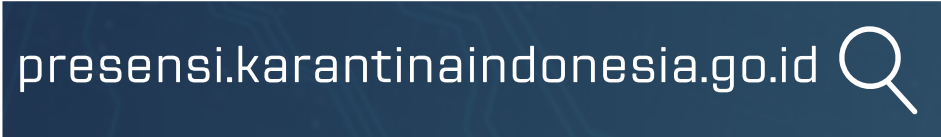

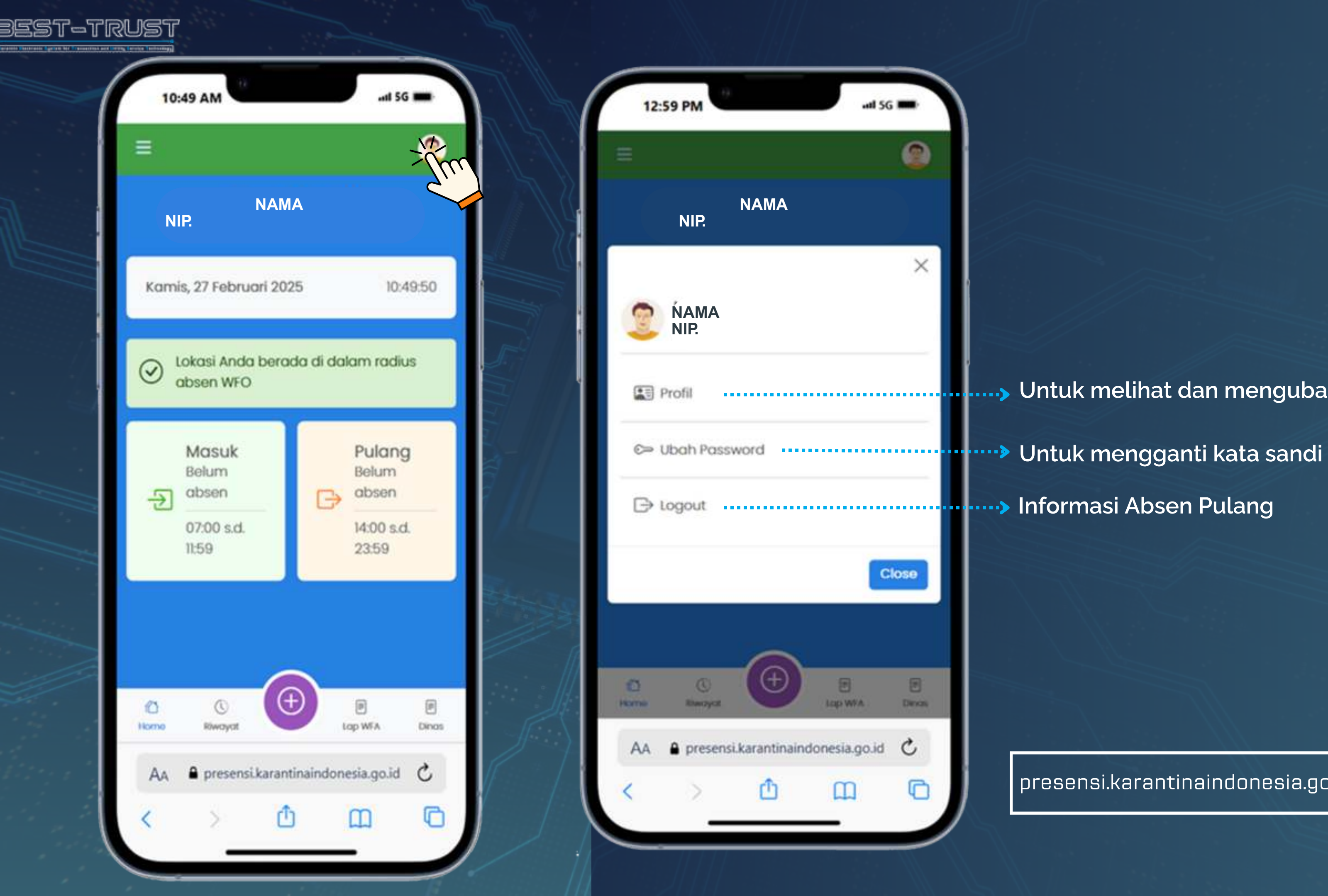

Untuk melihat dan mengubah data profil

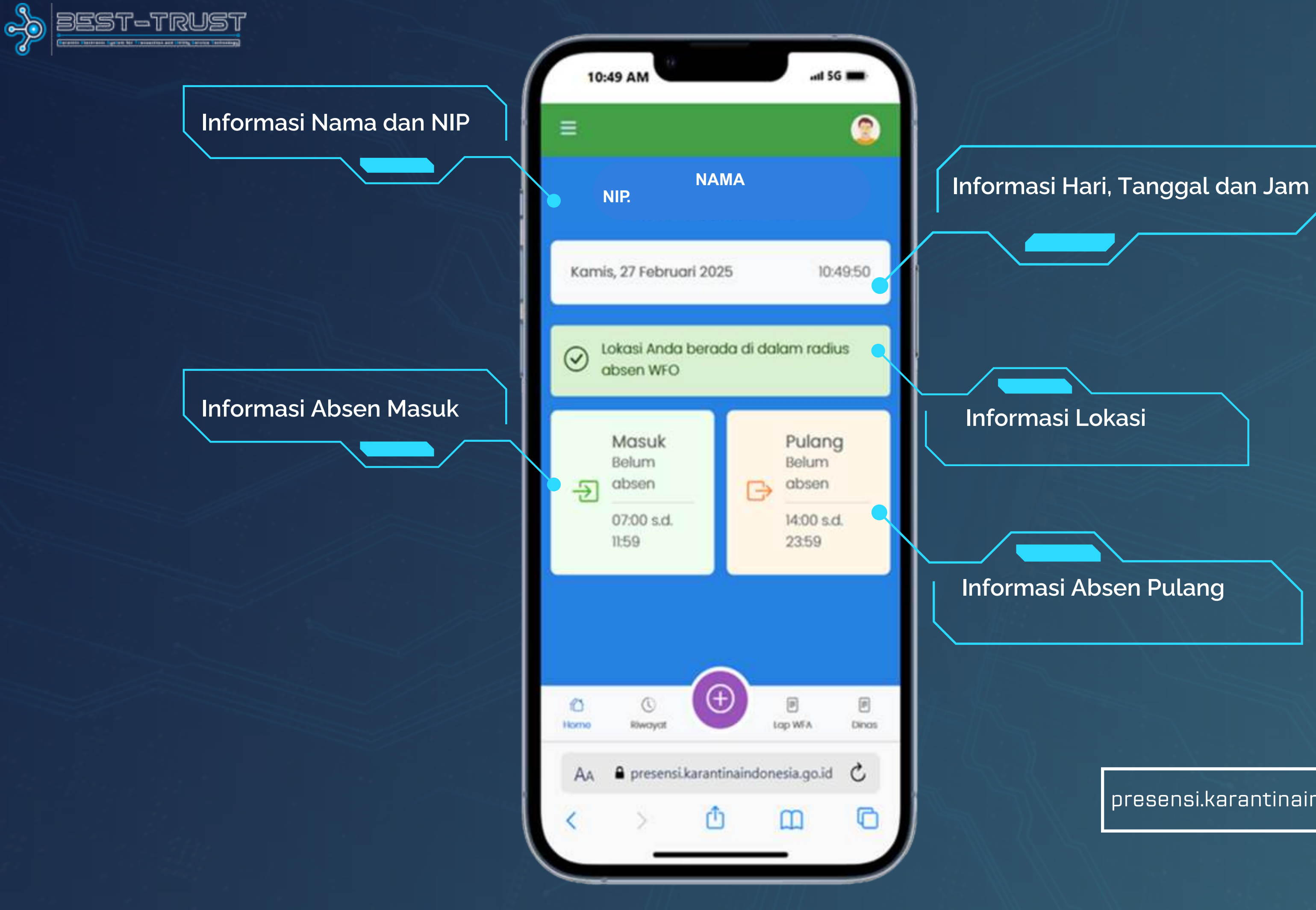

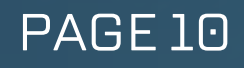

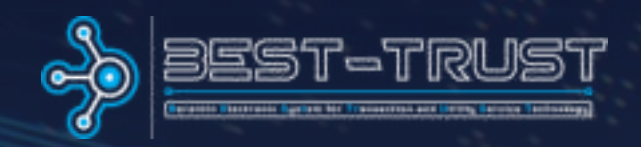

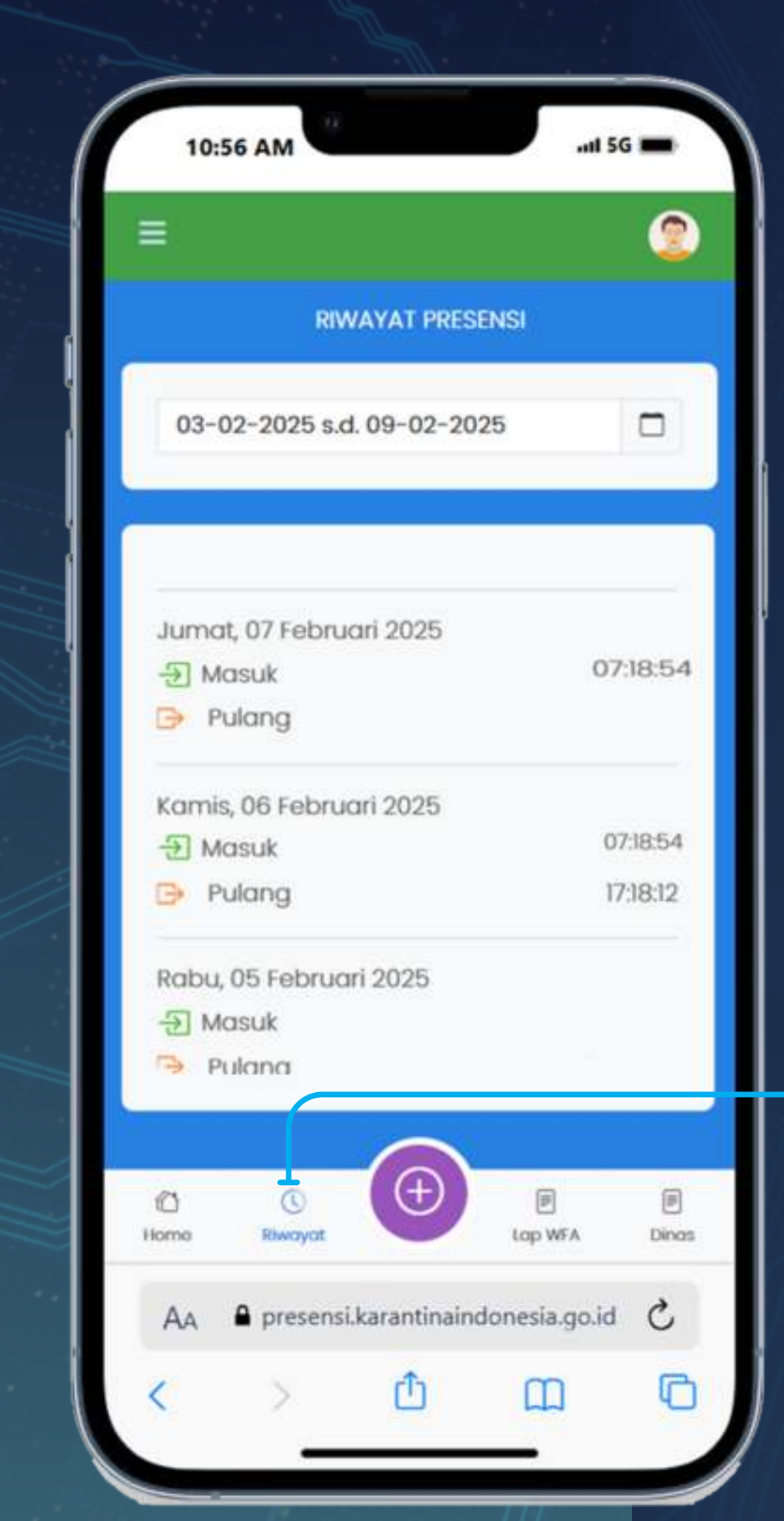

Buka menu "Riwayat" Untuk melihat daftar presensi sebelumnya

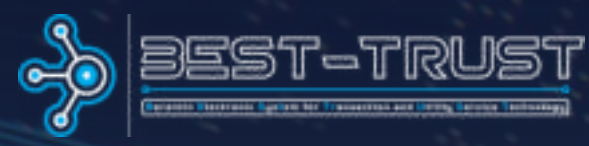

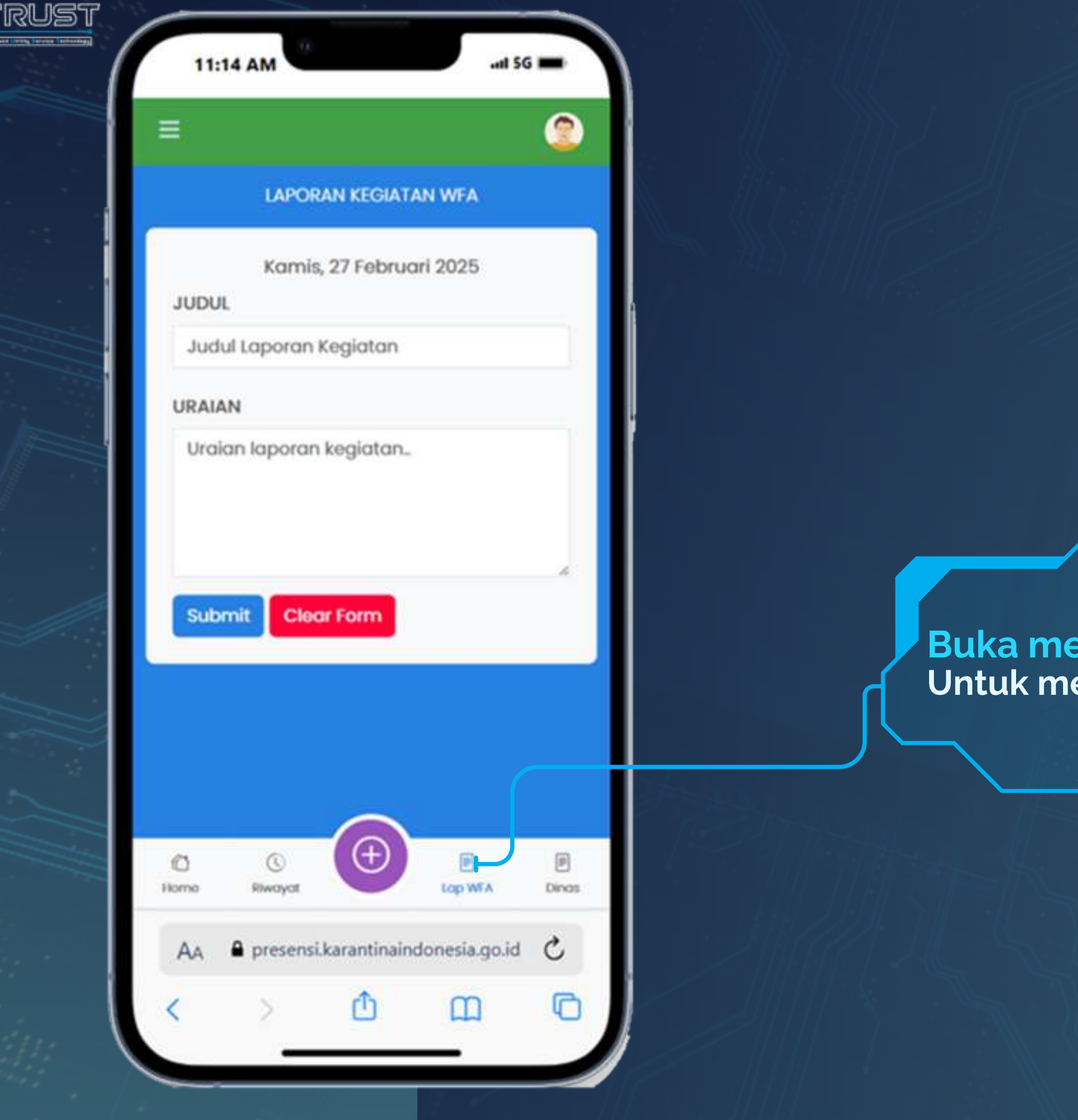

## Buka menu "Lap WFA" Untuk menulis laporan saat bekerja WFA

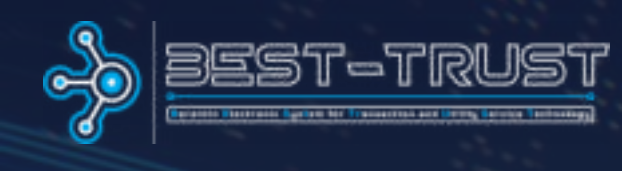

|                                       | PERI       | ZINAN      |             |            |     |  |
|---------------------------------------|------------|------------|-------------|------------|-----|--|
| liwayat                               | Perizina   | in + B     | at Baru     |            |     |  |
| 1                                     | show 10    | ✓ entrie   | es          |            |     |  |
| Sear                                  | ch:        | Desile al  | Tangari     |            |     |  |
| o o o o o o o o o o o o o o o o o o o | No mate    | ching reco | ords found  |            |     |  |
| Sh                                    | owing I to | 6 of 6 en  | tries       |            |     |  |
|                                       | Previous   | 1 Ne       | ot          |            |     |  |
|                                       |            |            |             |            |     |  |
|                                       |            |            |             |            |     |  |
|                                       |            |            |             |            |     |  |
|                                       |            |            |             |            | 6   |  |
|                                       |            |            |             |            | 1.5 |  |
|                                       |            |            |             |            |     |  |
| ) (<br>no Riv                         | D<br>ayat  | Ð          | ₽<br>op WIA | E<br>Dinos |     |  |

# Buka menu "Dinas" Untuk melihat riwayat perizinan dinas

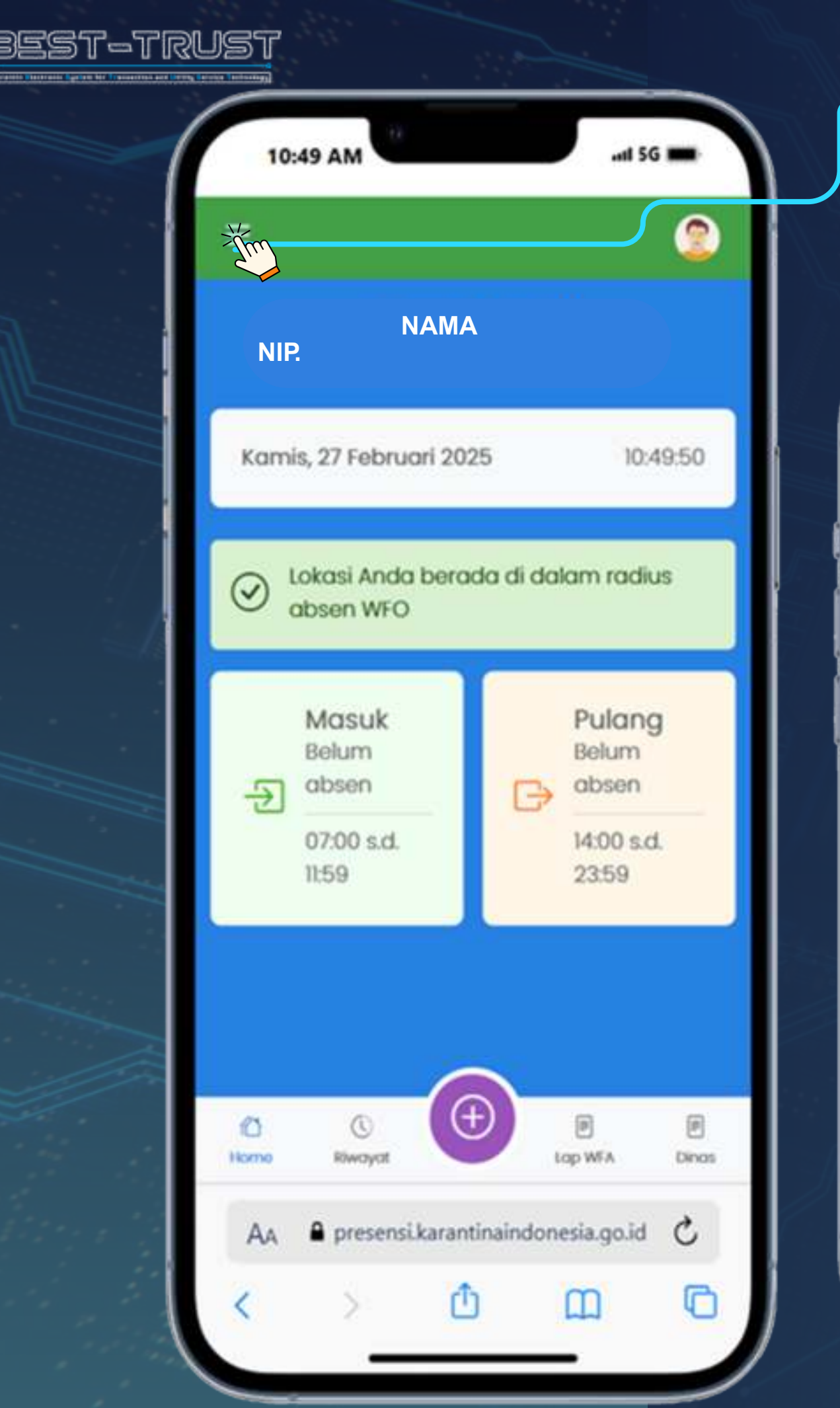

# Sidebar-Untuk menampilkan atau menyembunyikan menu navigasi

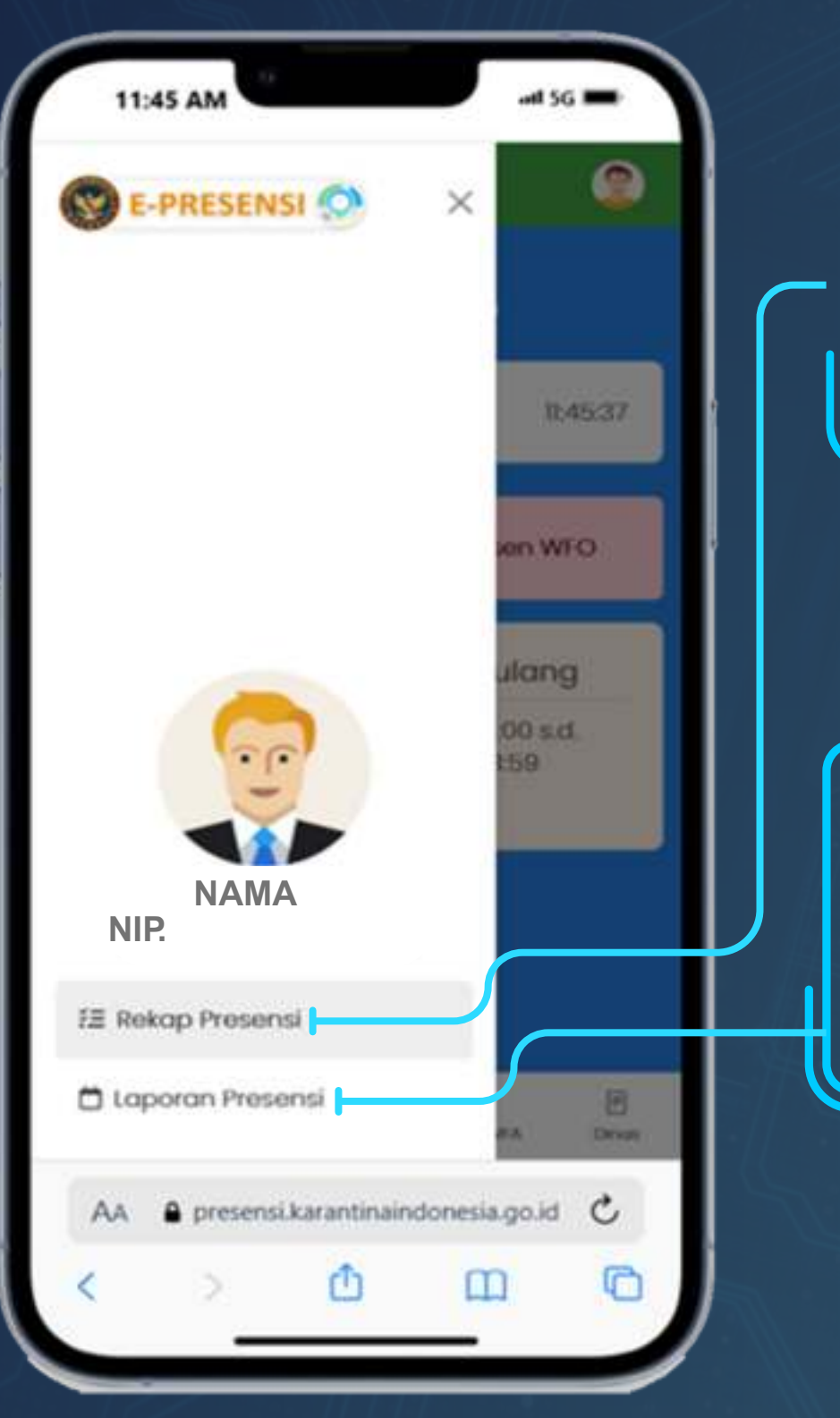

PAGE14

# "Rekap Presensi" untuk melihat rekapitulasi absensi

## "Laporan Presensi" untuk melihat laporan lebih rinci

| =  | 8                                              | E-PRE                          | SENSI (                               | <b>)</b>          |                            |                                      |                                         |                  |   |   |
|----|------------------------------------------------|--------------------------------|---------------------------------------|-------------------|----------------------------|--------------------------------------|-----------------------------------------|------------------|---|---|
| Но | me <sub> 10</sub> Rekap Pro                    | esensi                         |                                       |                   | 11:54 AM                   |                                      |                                         | ant SG 🖛         | • |   |
| ~  |                                                |                                |                                       |                   | =                          | (Ø E                                 | PRESENS                                 |                  |   |   |
|    | Rekap Prese                                    | ensi                           |                                       |                   | Pegaw                      |                                      |                                         |                  |   |   |
|    | Peggwai                                        |                                |                                       |                   | Realized.                  | ~                                    |                                         |                  |   |   |
|    | NAMA                                           |                                |                                       | Febru             | ari                        | <ul><li>✓ 2025</li></ul>             | ~                                       |                  |   |   |
|    | Periode                                        |                                |                                       |                   | Subm                       | ak .                                 |                                         |                  |   |   |
|    | Februari v 2025 v                              |                                |                                       | Keterar           | ngan: V = I                | epat Wakt                            | ц. П. =                                 |                  | ļ |   |
|    | Submit                                         |                                |                                       |                   | Torlam<br>Sobolu<br>Masuk, | bat Masuk<br>m Waktuny<br>TAP: Tidak | PSW = Pul<br>Ia, TAM, Tid<br>Absen Pulk | ang<br>lak Abson |   | ٦ |
|    | Keterangan. V<br>Terlambat Mas<br>Sebelum Wakt | = Tepa<br>iuk, PSV<br>unya, Ti | t Waktu, T<br>V = Pulang<br>AMt Tidak | L =<br>]<br>Absen | NO                         | NAMA                                 | 1. 2                                    | 3 4              |   |   |
|    | Masuk, TAP. Tid                                | ak Absi                        | en Pulang                             |                   | 1                          | NAMA                                 |                                         | TA TA            |   |   |
|    |                                                |                                | 1                                     | XLSX              |                            |                                      |                                         |                  |   |   |

# RESENSI

PAGE 15

uk mengunduh rekap presensi am format Excel, klik menu "XLSX"

| ST-TRUST                                 | LAPORAN                                                    |
|------------------------------------------|------------------------------------------------------------|
| 12:01 PM                                 | DDEGENIGT                                                  |
| <b>© E-PRESENSI ()</b> ×                 |                                                            |
| 12:01:02                                 | 12:02 PM<br>Home > Laporan Presensi<br>NAMA                |
| en WFO                                   | Laporan Presensi                                           |
| ulang<br>00 s.d.<br>59                   | Tanggal<br>01-01-2025 s.d. 27-02-2025<br>Nama Pegawai<br>~ |
| NAMA<br>NIP                              | Semua Y                                                    |
| £Ξ Rekap Presensi                        |                                                            |
| Laporan Presensi                         | Search:                                                    |
| AA 🔒 presensi.karantinaindonesia.go.id 🖒 | AA 🔒 presensi karantinaindonesia.go.id 🖒                   |
| < > 🗅 🗆 🕞                                |                                                            |

# uk mengunduh laporan presensi am format PDF, klik menu "PDF"

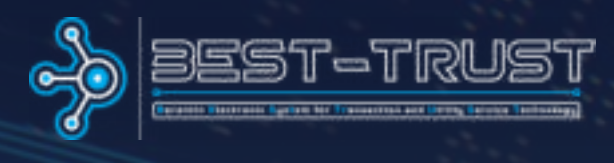

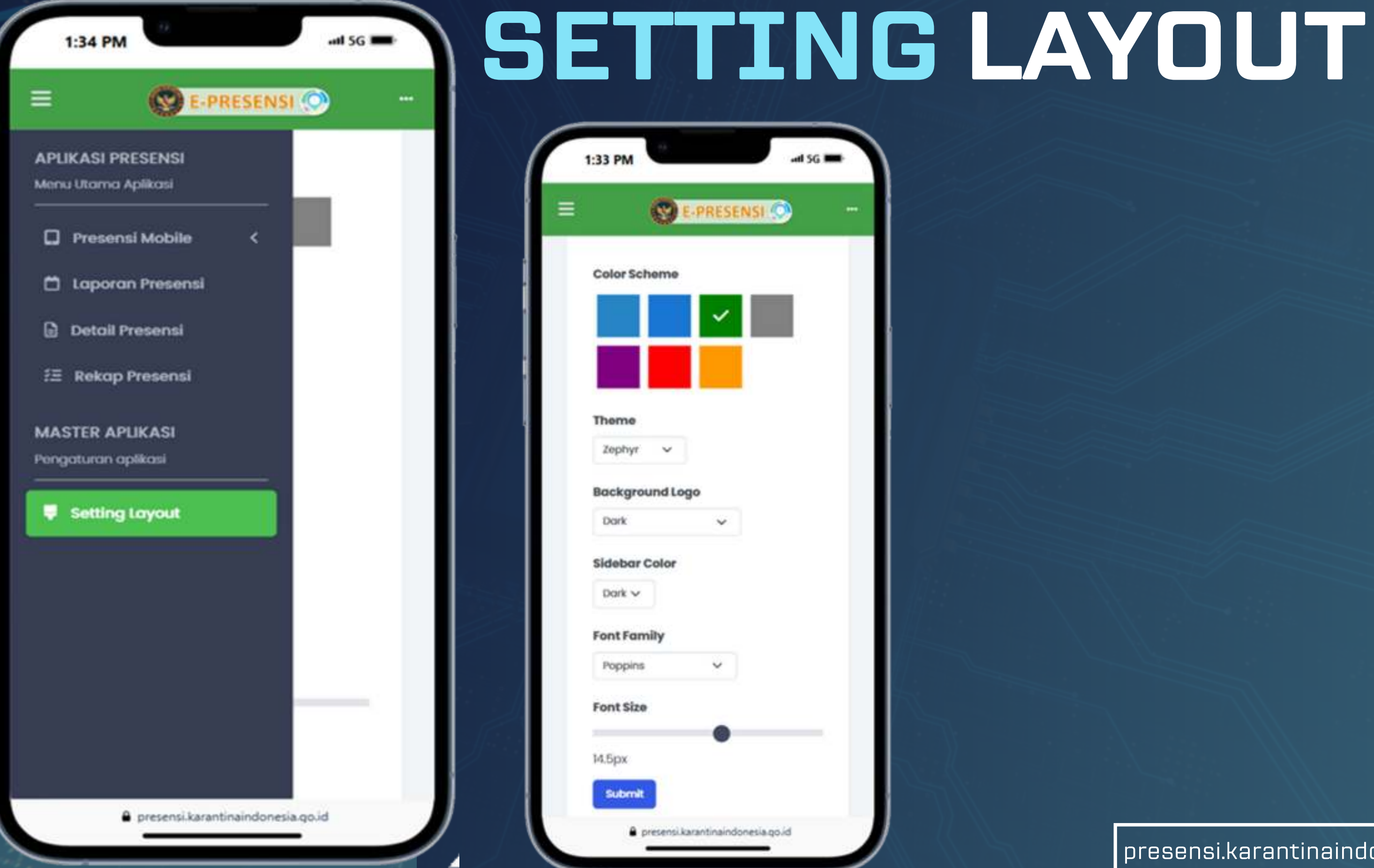

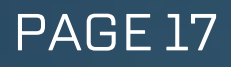

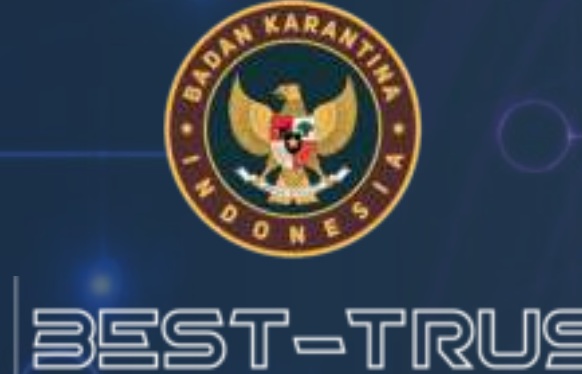

# TERIMAKASIH

selamat mencoba E-Presensi !